Deutsche Faustball-Liga e.V. im Deutschen Turner-Bund

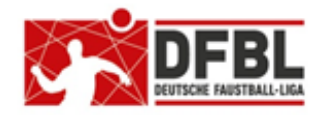

Ausgabe 5 – 04.03.2018

### DFBL Faustball Ergebnisdienst News (5) Anleitung für die Erstanmeldung

#### Übersicht bisherige Newsletter

| DFBL-Faustballergebnisdienst Newsletter                    | Nr.1 | 29.11.2017 |                                 |
|------------------------------------------------------------|------|------------|---------------------------------|
| BTSV-Faustballergebnisdienst Newsletter                    |      | 05.12.2017 | Verteilung nur an BTSV          |
| DFBL-Faustballergebnisdienst Newsletter                    | Nr.2 | 07.12.2017 |                                 |
| DFBL-Faustballergebnisdienst Newsletter                    | Nr.3 | 06.02.2018 |                                 |
| DFBL-Faustballergebnisdienst Newsletter für Staffelleiter  | Nr.4 | 28.02.2018 | Verteilung Staffelleiter + DFBL |
| DFBL Faustballergebnisdienst Newsletter für Erst-Anmeldung | Nr.5 | 04.03.2018 |                                 |

Die Verteilung der Newsletter erfolgt immer an alle Landesfachwarte mit der Bitte um Weiterverteilung, sowie an alle DFBL-Funktionäre und DFBL-Staffelleiter.

### 1 Grundeinrichtung

Alle Personen werden im neuen Faustballergebnisdienst von einer zentralen Stelle angelegt, und zwar mit Vorname, Name und Mailadresse.

Das Anlegen der Mailadresse löst eine Mailnachricht aus, die das Programm direkt an die neu angelegte Person verschickt.

### 2 Registrierung und Erstanmeldung einer Person

Die oben beschriebene Mailnachricht aus dem Programm hat den Inhalt, wie das folgende Beispiel zeigt:

```
Von: faustball.ergebnisse@gmail.com [mailto:faustball.ergebnisse@gmail.com]
Gesendet: Donnerstag, 8. Februar 2018 21:03
An: fritz.unger@faustball-liga.de
Betreff: Dirk Haase lädt Dich ein, Faustball.de zu nutzen
Hallo Fritz Otto Unger,
Dirk Haase lädt Dich (fritz.unger@faustball-liga.de) ein, Faustball.de zu nutzen. Zum Annehmen
der Einladung hier klicken:
https://faustball-turniere.de#/main/acceptInvitation/0000000486207953
Gruß
Dirk Haase (faustball.de)
(diese email wurde automatisch generiert. Bitte nicht antworten)
```

In dieser Mailnachricht musst Du den blau gekennzeichneten Link anklicken.

Über diesen Link aus der Mailnachricht wird im Internet-Browser der neue Faustball-Ergebnisdienst gestartet. Dabei erscheint folgendes Bild.

| News     | Bundesligen +           | Verbände -                 | Login/Registrieren                                              |
|----------|-------------------------|----------------------------|-----------------------------------------------------------------|
|          |                         |                            |                                                                 |
|          | Ar                      | nmeldung                   | an der Webseite                                                 |
| Du wurde | st eingeladen, Dich bei | faustball-ergebnisse.de zu | I registrieren. Bitte vervolständige die Anmelde-Informationen: |
| EMail:   |                         | fritz.unger@faustball-     | liga.de                                                         |
| Passwo   | t:                      |                            |                                                                 |
|          |                         | Registrieren               |                                                                 |

Du musst jetzt ein selbst gewähltes Passwort eingeben und den Button für die Registrierung drücken.

### 2.1 Mailnachricht verloren

Solltest Du diese Mailnachricht schon vor längerer Zeit erhalten haben und diese nicht mehr finden, dann wendest Du Dich an Deinen Bezirks- oder Landesfachwart oder an Fritz Unger (fritz.unger@t-online.de). Dann kann diese Mailnachricht aus dem Programm noch einmal gestartet werden.

## 3 Bestätigung der Nutzungsbedingungen

Nach der Registrierung erscheint auf dem Bildschirm das folgende Bild.

| <b>;</b> | Ich -                                              | Bundesligen -                             | Verbände -            |                                        |
|----------|----------------------------------------------------|-------------------------------------------|-----------------------|----------------------------------------|
|          |                                                    |                                           | Release 1.2 is        | t live! Infos zum Release gibt es hier |
|          | <b>TG Neustadt b. Coburg</b><br>(08.02.2018 21:07) |                                           | News                  |                                        |
|          | · •                                                | Fritz Otto Unger nutz                     | zt jetzt Faustball.de |                                        |
|          | E                                                  | TG Neustadt b. Cobu<br>(08.02.2018 21:02) | nd                    |                                        |
|          | · .                                                | Fritz Otto Unger ist j                    | etzt neues Mitglied   |                                        |

Links oben ist ein Zahnrad mit einer Ziffer. Dieses Zahnrad musst Du anklicken, damit rufst Du die Nutzungsbedingungen auf.

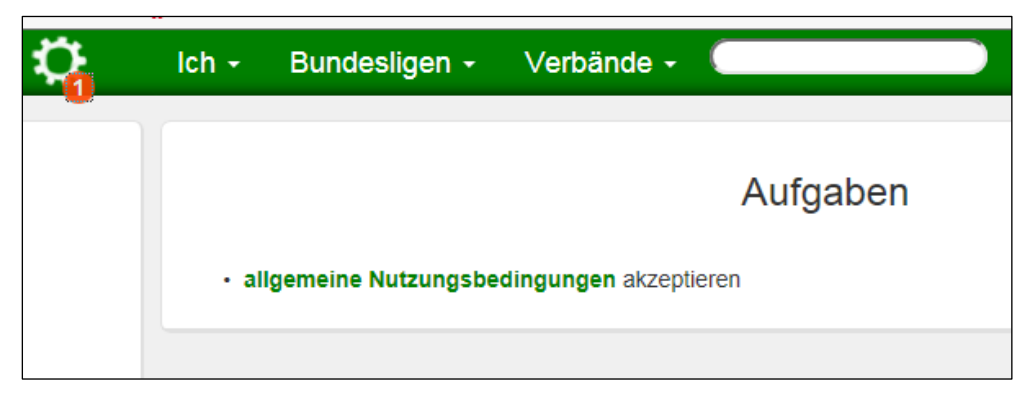

Und jetzt musst Du noch den Link für die allgemeinen Nutzungsbedingungen anklicken.

| Aiigem                                             | eine Nutzungsbedingungen:                                                                                                    |
|----------------------------------------------------|----------------------------------------------------------------------------------------------------|
| lch erkläre<br>Verbandsi<br>Benutzer,<br>Desweiter | mich einverstanden, dass meiner Person zugeordnete Daten (Name, Geschlecht, Vereinzugehörigkeiten,<br>ätigkeiten, Schiedsrichterausweis, Spielerpass, Schiedsrichtereinsätze und Spielereinsätze) für andere<br>die diese allgemeine Nutzungbedingungen akzeptiert haben, sichtbar sind.<br>en versichere ich, die hier für mich sichtbaren personenbezogene Informationen nicht weiterzugeben. |
| Ich versic                                         | ere, auf dieser Webseite ausschliesslich Informationen einzutragen, die angemessen und nach meinem                                                                                                    |
| Dabei halt                                         | and konekt sind.<br>5 ich mich an übliche redaktionelle Regeln bzgl. Wahrung der Persönlichkeitsrechte Dritter, Jugendschutz                                                                                                    |
| ] Ja, ich ak                                       | zeptiere die allgemeinen Nutzungsbedingungen akzeptieren                                                                                                    |
| Erweite                                            | rte Nutzungsbedingungen zur Pflege personenbezogener Date                                                                                                    |
| Ich versic                                         | ere, beim Eintragen von personenbezogenen Daten, die Rechte der jeweiligen Person zu beachten.<br>ere versichere ich, nicht ohne entsprechendes Einverständnis personenbezonene Daten anderer Personen :                                                                                                    |

Diese Nutzungsbedingungen musst Du durchlesen und jeweils mit einem Häkchen bestätigen, wie auf dem Bild oben angezeigt. Abschließend muss noch der Button für "akzeptieren" gedrückt werden.

Erst danach bist Du vollqualifiziert im neuen Faustball Ergebnisdienst registriert.

Du erhältst dann noch einmal eine Mailnachricht aus dem Programm. Darin wird Deine korrekte Anmeldung bestätigt.

### 4 Persönliche Daten vervollständigen

Über die Buttons **ICH** und **WEBSEITEN-ACCOUNT** kannst Du Deine persönlichen Daten vervollständigen, zum Beispiel einen eigenen Benutzernamen einrichten, mit dem Du Dich dann immer anmeldest. Oder Du kannst Dein Passwort oder Deine Mailadresse ändern.

Über den Link WEBSEITEN VIDEOS kommst Du auf die Webseite mit den Lern-Videos von Dirk Haase.

# 5 Eigenen Verein finden

Über die Buttons VERBAND  $\rightarrow$  Auswahl Deines Landesverbandes  $\rightarrow$  Auswahl Deines Verein gelangst Du in Deinen Verein.

Je nachdem welche Rechte für Duch eingetragen sind kannst Du in der Vereinsverwaltung folgende Daten bearbeiten.

- Vereinsname
- Vereinsadresse
- Vereinslogo anlegen
- Sportstätten für den Verein anlagen
- weitere Personen im Verein anlegen
- Berechtigungen für andere Personen im Verein vergaben
- Mannschaften melden
- Faustballergebnisse erfassen

Fritz Unger DFBL Vize-Präsident Sport 09568-4057 fritz.unger@t-online.de